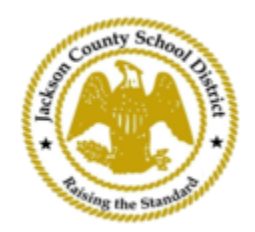

## Mga Direksyon sa Pagpaparehistro ng Mag-aaral sa Online ng SAM

Mga Aktibong Magulang na Account

Ang mga pagpaparehistro sa pamamagitan ng SAMs Online Student Registration (OSR) ay ganap na ginagawa sa pamamagitan ng ActiveParent gamit ang kasalukuyang account ng magulang. Ang lahat ng mga magulang ay kakailanganing gumawa ng account kung wala silang ActiveParent Account. Kakailanganin nila ang ActiveCode ng kanilang anak bago sila makagawa ng account. Ang ActiveCodes ay ipapadala sa email sa magulang/tagapag-alaga. Maaaring may isang account ang mga magulang para sa maraming estudyante.

1. Ang magulang/tagapag-alaga ay pupunta sa website ng JCSD sa <u>www.jcsd.m s.</u> Ang magulang/tagapag-alaga ay magki-click sa "Para sa mga Magulang" at pagkatapos ay mag-click sa " ActiveParent ".

| County School The | Jackson County School I<br>Raising the standard | District   |             |                                       |                                           |
|-------------------|-------------------------------------------------|------------|-------------|---------------------------------------|-------------------------------------------|
|                   | Our Distric                                     | ct Schools | Departments | Vacancies                             | For Parents                               |
|                   |                                                 |            |             | For Parents Calendar<br>Active Parent | My School Bucks<br>Free and Reduced Meals |

2. Susunod, makikita mo ang screen sa ibaba. Kung mayroon kang kasalukuyang ActiveParent account, maaari kang mag-login gamit ang iyong kasalukuyang username at password. Kung wala kang ActiveParent account, mag-click ka sa "Gumawa ng Account".

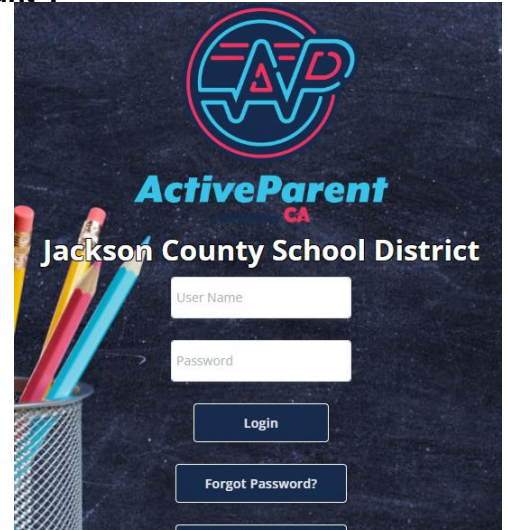

 Sa pag-log in, maaaring piliin ng magulang o tagapag-alaga ang kanyang wikang sinasalita gamit ang dropdown box sa ibaba.

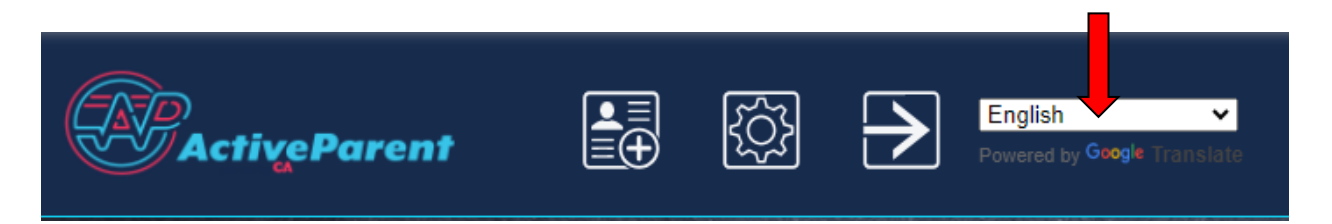

4. Makikita ng magulang/tagapag-alaga ang icon ng pagpaparehistro ng online na mag-aaral sa ibaba, sa kaliwang sulok sa itaas, sa tabi ng mga pindutan ng Mga Setting at Pag-logout. Dapat mag-click ang mga magulang sa icon na nakalarawan sa ibaba upang simulan ang proseso ng online na pagpaparehistro.

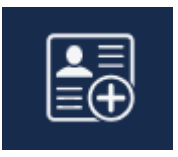

5. Susunod, pipiliin ng magulang/tagapag-alaga ang mag-aaral na nais nilang irehistro at mag-click sa "Simulan ang Pagpaparehistro".

| · · · · · · · · · · · · · · · · · · ·         | Online Student Reg        | istration |                                       |  |  |  |  |
|-----------------------------------------------|---------------------------|-----------|---------------------------------------|--|--|--|--|
|                                               |                           |           | · · · · · · · · · · · · · · · · · · · |  |  |  |  |
| Please Choose A Student To Begin Registration |                           |           |                                       |  |  |  |  |
|                                               |                           |           |                                       |  |  |  |  |
|                                               | Please Choose             | ~         |                                       |  |  |  |  |
|                                               | Have a code to enter? Cli | ck here.  |                                       |  |  |  |  |
|                                               | Begin Registration        | n         |                                       |  |  |  |  |